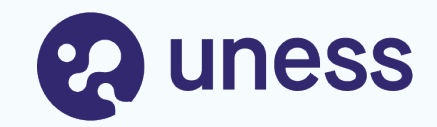

## Campagne d'agrément : tutoriel coordonnateurs

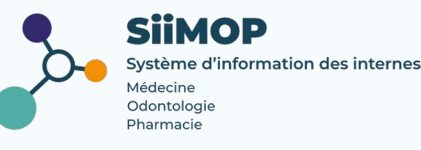

# Points abordés

- Lexique
- Étapes de la gestion de la campagne
- Se connecter à SiiMOP Agrément
- Étudier les demandes d'agrément

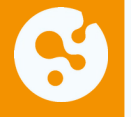

# Lexique

**Agrément :** statut attestant du caractère formateur du lieu de stage ou du praticien-maître de stage des universités pour l'accueil en stage, tel que prévu par les maquettes de formation des étudiants de troisième cycle inscrits dans les spécialités, options et formations spécialisées transversales pour lesquelles il est accordé.

**Agrément principal :** se dit d'un agrément dont la spécialité correspond à la spécialité d'appel du terrain de stage auquel il est rattaché.

NB: L'agrément principal au titre de la spécialité correspond à la qualification du praticien.

L'agrément principal est délivré au praticien et non au service.

**Agrément complémentaire :** se dit d'un agrément dont la spécialité diffère de la spécialité d'appel du terrain de stage auquel il est rattaché (ex : Pédiatrie en agrément complémentaire, enseignée sur un terrain agréé pour la Médecine d'urgence en spécialité d'appel).

**Agrément fonctionnel ou optionnel :** relatif aux agréments pour les formations spécialisées transversales (FST) ou les options.

> un étudiant est autorisé à suivre, au choix, une option ou une FST;

> l'option ou la FST est accomplie au cours de la phase d'approfondissement de la spécialité de l'étudiant.

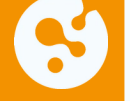

# Lexique (suite)

**Responsable terrain de stage (RTS) :** médecin hospitalier qui accueille en stage des étudiants de 2° et 3° cycle. Dans les applications SiiMOP, par souci de clarté dans les applications, un « RTS » renvoie à tous les médecins praticiens et hospitaliers qui sont responsables d'un terrain de stage, sauf dans les cas où l'expression « praticien » est spécifiquement employée pour se référer aux médecins libéraux.

**SiiMOP Agrément :** l'applicatif permettant de déposer les demandes d'agrément des RTS – MSU, sur lesquelles les coordonnateurs et les représentant d'internes émettent un avis ; ces demandes étaient anciennement traitées par le logiciel Epidaure hérité de la faculté de Strasbourg. La campagne d'agrément concerne les agréments ancien et nouveau régime. Médecin agréé ou maître de stage universitaire (MSU), exerçant en ambulatoire ou au sein d'un établissement privé autre que d'intérêt collectif et qui obtient un agrément pour accueillir des étudiants de 2° et 3° année ou résidents en formation.

**Open Data:** référentiel officiel des données de santé. Les données praticiens, RTS et établissements issues de l'open data sont non-modifiables.

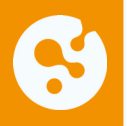

## Setapes de gestion de la campagne d'agrément

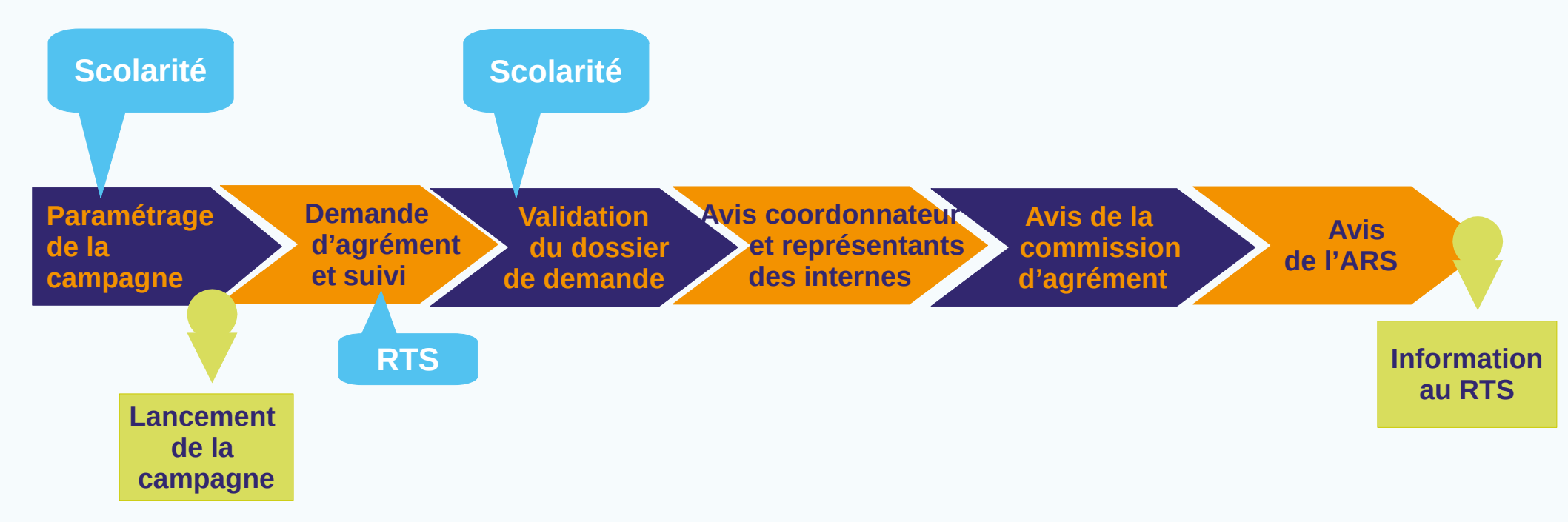

# Se connecter à SiiMOP Agrément

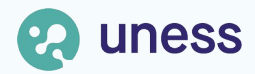

### S Page d'accueil Cockpit

| ← → C A https://cockpit-pp.uness.fr/av                                                                  | ccueil                                                                                |                                                                                                    |                                                                                           |                                                                                                    | 80 % 公        | ⊻ 🕒 ຊິ ≡        |
|----------------------------------------------------------------------------------------------------|---------------------------------------------------------------------------------------|----------------------------------------------------------------------------------------------------|-------------------------------------------------------------------------------------------|----------------------------------------------------------------------------------------------------|---------------|-----------------|
| Uness cockpit     Vooraatsinnoordess      Mes informations v Stages 3ème cycle v Personnes et fonctions |                                                                                       | Cockp                                                                                                    | it                                                                                        | Connection à Uness Cockpi<br>depuis le navigateur :                                                                        |               | t <sub>ເ→</sub> |
|                                                                                                    | Environnement UN                                                                      | FSS                                                                                                    |                                                                                           | COC                                                                                                    | kpit.uness.tr |                 |
|                                                                                                    |                                                                                       | 200                                                                                                    |                                                                                           |                                                                                                    |               |                 |
|                                                                                                    | UNESS Formation                                                                       | UNESS formation<br>3eme cycle                                                                            | UNESS Formations<br>Libres                                                                | Uness Cardiologie                                                                                                    |               |                 |
|                                                                                                    | <b>O</b> uness formation                                                              | Suness formation 3° cycle                                                                                | 💦 uness formations libres                                                                 | Suness cardiologie                                                                                                    |               |                 |
|                                                                                                    | Plateforme de formation, cours et<br>activités pédagogiques                           | étudiants de 3eme cycle des<br>études médicales, cours et<br>activités pédagogiques pour les<br>internes | Accès libre et sur inscription. Ex :<br>le module de formation TND                        | Plateforme de formation,<br>encyclopédie, cours et activités<br>pédagogiques, dédiée à<br>l'enseignement de la Cardiologie |               |                 |
|                                                                                                    | LiSA                                                                                  | UNESS Entrainement<br>Banque Nationale                                                                   | UNESS Entrainement<br>Banque d'annales                                                    | UNESS Entrainement<br>BNE Expérimentale                                                                                    |               |                 |
|                                                                                                    | tisA                                                                                  | Content uness entrainement<br>Banque nationale                                                           | Suness entrainement<br>Banque d'annales                                                   | Guness entrainement<br>Banque nationale                                                                                    |               |                 |
|                                                                                                    | Livret de Suivi des Apprentissages,<br>étudiants de médecine 2e cycle                 | Création et passage d'épreuves<br>d'entrainement personnalisées par<br>l'étudiant                        | Auto-entrainement des étudiants<br>sur les annales des épreuves<br>numériques facultaires | Entrainement dans une nouvelle<br>version expérimentale de la BNE                                                          |               |                 |
|                                                                                                    | Uness Portfolio                                                                       | UNESS Evaluation<br>STUDIO                                                                               | UNESS Evaluation<br>PLANIFICATEUR                                                         | UNESS Evaluation<br>PLAYER                                                                                                 |               |                 |
|                                                                                                    | 😔 uness portfolio                                                                     | Studio                                                                                                   | Suness évaluation<br>planificateur                                                        | Suness évaluation<br>player                                                                                                |               |                 |
|                                                                                                    | Espace étudiant, gestion de<br>groupes collaboratifs personnels<br>ou institutionnels | Pour créer les questions des<br>épreuves numériques                                                      | Pour créer les épreuves<br>numériques                                                     | Pour le passage des examens par<br>les étudiants                                                                           |               |                 |
|                                                                                                    | UNESS Evaluation                                                                      | Formation aux ECOS                                                                                       | SiiMOP Agréments                                                                          | SiiMOP Appariement                                                                                                    |               |                 |
| Quness University en samt et sport.                                                                     | (i) Aide en ligne                                                                     |                                                                                                    | Ouness assistance                                                                         |                                                                                                    | CGU           | RGPD SIIMOP     |

#### Page d'accueil Cockpit (suite)

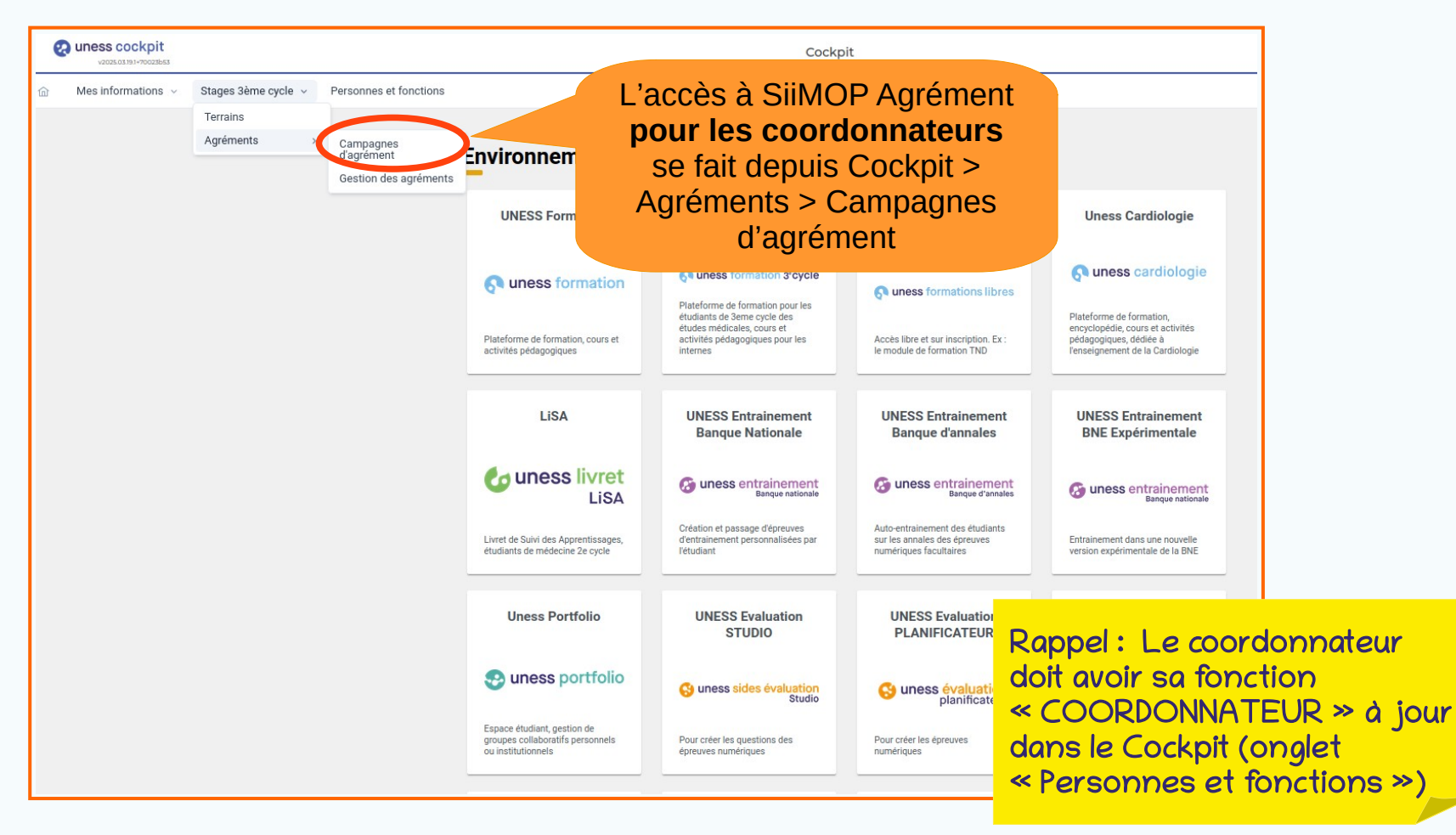

# Étudier les demandes d'agrément

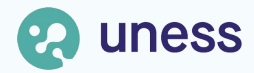

#### Se Page de gestion des demandes d'agrément

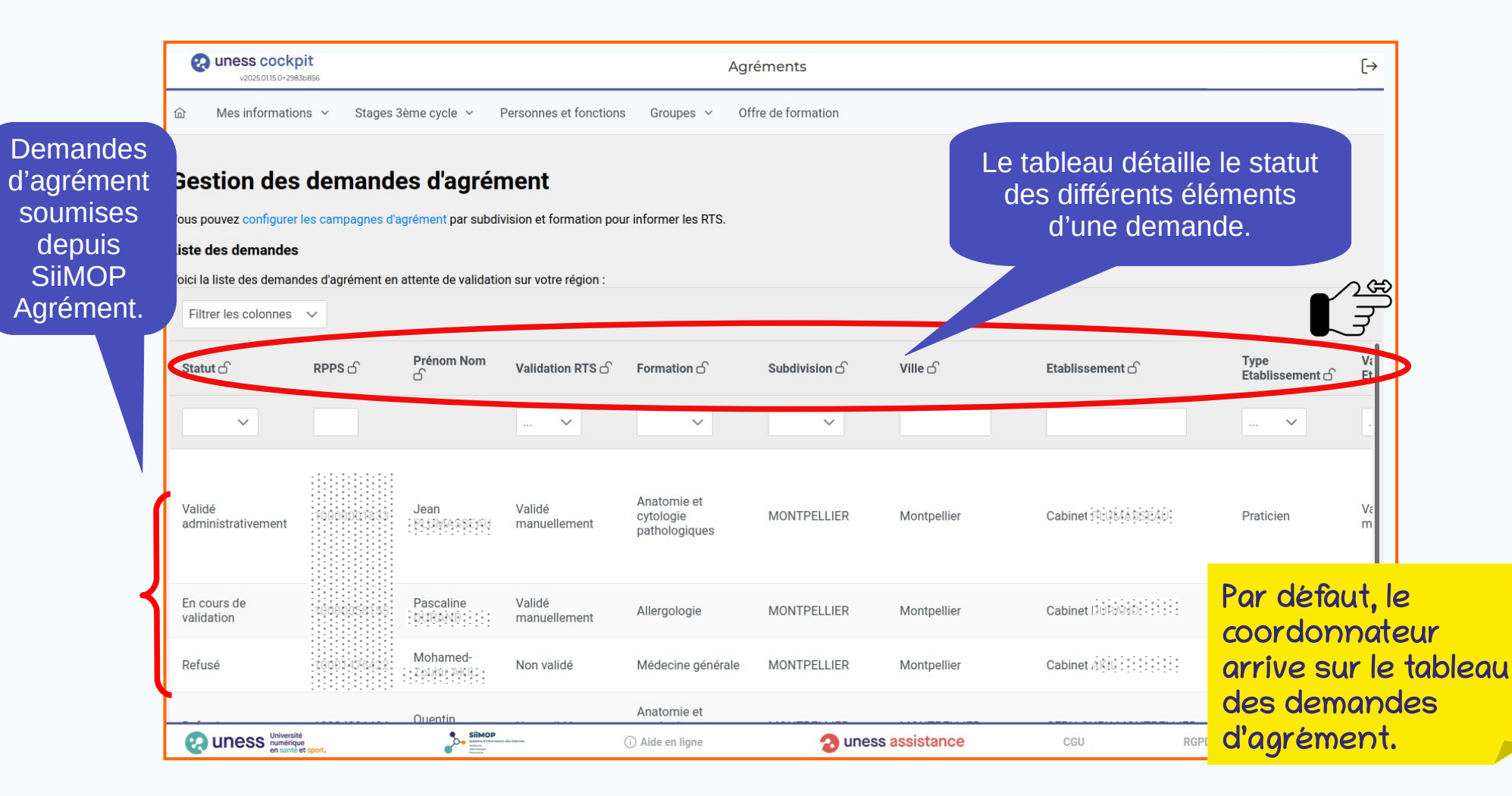

#### S Page de gestion des demandes d'agrément (suite)

| Liste des demandes                                                                                                    |                                              |                         |                                           |                                                      |                                           |                                                           |                              |          |
|----------------------------------------------------------------------------------------------------|----------------------------------------------|-------------------------|-------------------------------------------|------------------------------------------------------|-------------------------------------------|-----------------------------------------------------------|------------------------------|----------|
| Voici la liste des demandes d'agrément en a                                                                                            | attente de validatio                         | n sur votre région :    |                                           |                                                      |                                           |                                                           |                              |          |
| Filtrer les colonnes 🗸                                                                                                    |                                              |                         |                                           |                                                      |                                           |                                                           |                              |          |
| Staturo' RPPS d                                                                                                    | Prénom Nom                                   | Validation RTS 🖒        | Formation 🗗                               | Subdivision 🗗                                        | Ville 🗗                                   | Etablissement 🖒                                           | Type<br>Etablissement 습      | V₂<br>Et |
|                                                                                                    |                                              | 🗸                       | ~                                         | ~                                                    |                                           |                                                           | ~                            | C        |
| <ul> <li>Q ×</li> <li>En cours de saisie</li> <li>En cours de validation</li> <li>Validé administrativement</li> <li>Refusé</li> </ul> | Jean<br>Phininisteau                         | Validé<br>manuellement  | Anatomie et<br>cytologie<br>pathologiques | MONTPELLIER<br>Statuts d                             | Montpellier                               | Cabinet PUMASSEAU                                         | Praticien                    | Vam      |
|                                                                                                    | Pascaline<br>DUR4600::::                     | Validé<br>manuellement  | Allergologie                              | • en cours                                           | s de validat<br>t par la sco              | ion : la demande es<br>larité :                           | st en cours d                | le       |
| Refusé 10001476422                                                                                                    | Mohamed-<br>Zouhir Aku                       | Non validé              | Médecine générale                         | <ul> <li>validé ac</li> <li>par les mo</li> </ul>    | dministrativ<br>embres de                 | rement : la demand<br>la commission.                      | e est examir                 | née      |
| Filtrer sur un ou plusi<br>traitement des der<br>toutes les demande<br>saisie, etc                                                     | ieurs stat<br>mandes (v<br>es en cour<br>c). | uts du<br>voir<br>rs de |                                           | scolarité ;<br>• refusé :<br>par la con<br>• accepté | la demando<br>nmission. s<br>: le terrain | e est rejetée soit p<br>colarité ;<br>est agréé par la co | ar la scolarité<br>mmission. | 2 soit   |

#### Page de gestion des demandes d'agrément (suite)

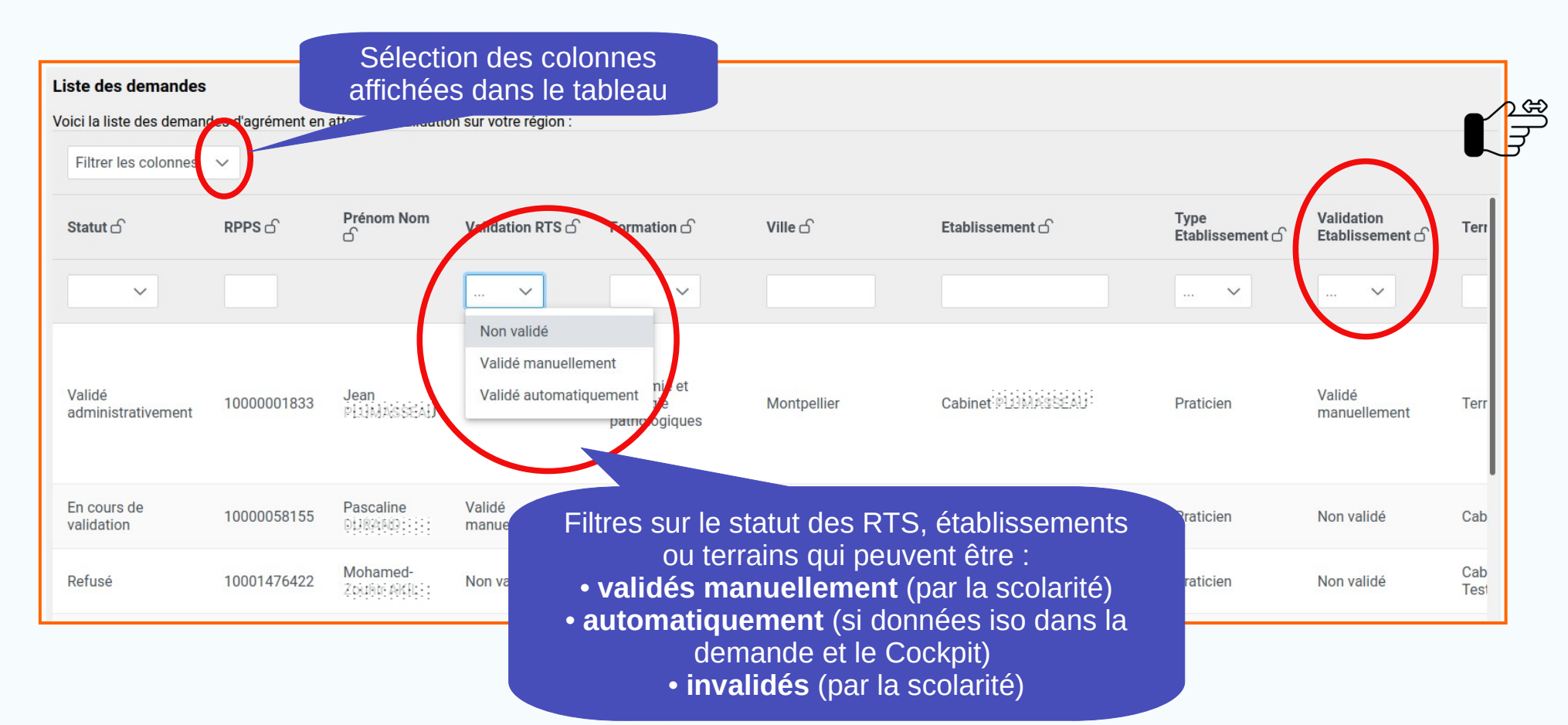

#### S Page de gestion des demandes d'agrément (suite)

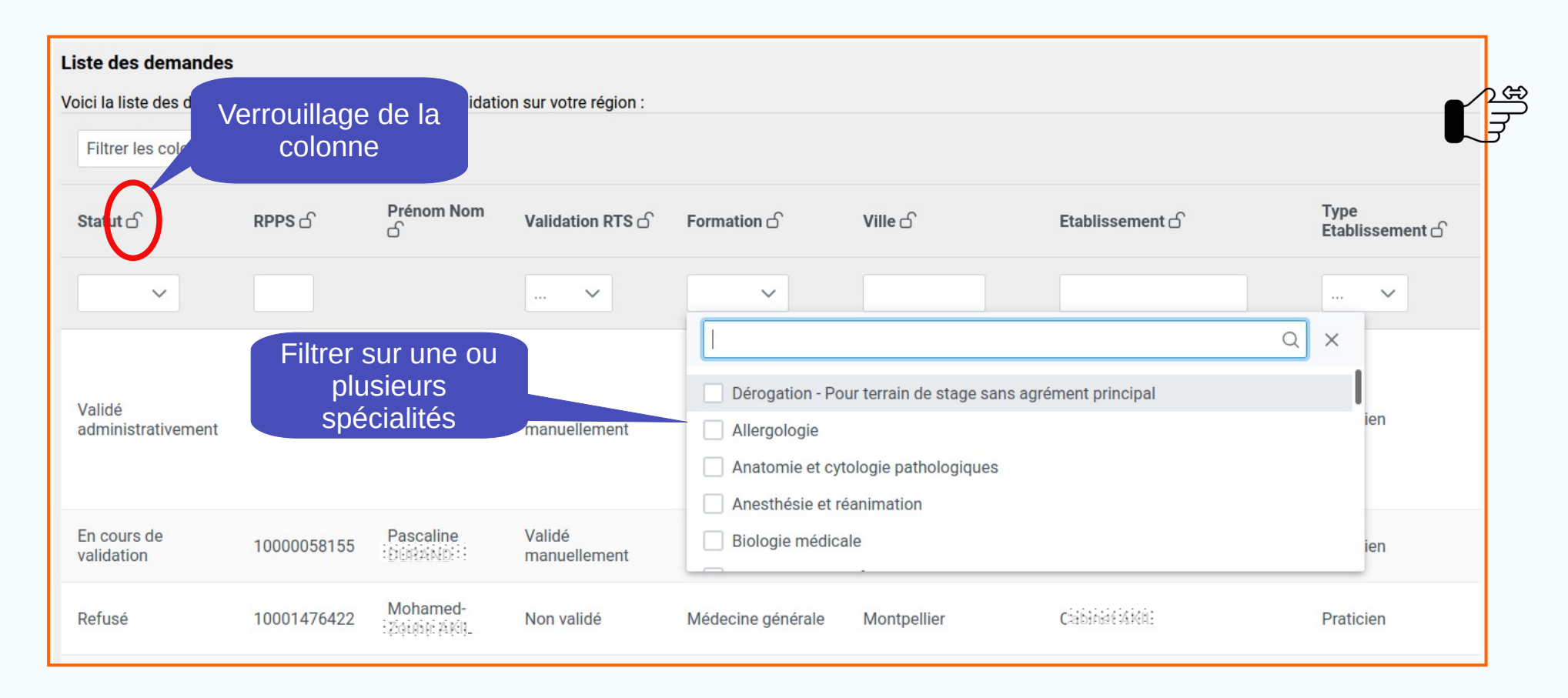

# S Traiter une demande d'agrément

| Gestion des deman                                   | ndes d'agrément                                          |                               |                                 |                |                          |                   |                                                |                               |                          |
|-----------------------------------------------------|----------------------------------------------------------|-------------------------------|---------------------------------|----------------|--------------------------|-------------------|------------------------------------------------|-------------------------------|--------------------------|
| Vous pouvez configurer les campagne                 | s d'agrément par subdivision et form                     | nation pour informer les RTS. |                                 |                |                          |                   |                                                |                               |                          |
| Liste des demandes                                  |                                                          |                               |                                 |                |                          |                   |                                                |                               |                          |
| Voici la liste des demandes d'agrémen               | t en attente de validation sur votre re                  | égion :                       |                                 |                |                          |                   |                                                |                               |                          |
| Filtrer les colonnes 🗸                              |                                                          |                               |                                 |                |                          |                   |                                                |                               |                          |
| Statut 🗗                                            | Prénom 🖒                                                 | Validation RTS 🗗              | Formation 🖒                     | Subdivision 🗗  | Ville 🗗                  | Etablissement 🗗   | Type<br>Etablissement                          | Validation<br>Etablissement ⊡ | Terrain 🖒                |
| Validé administrativement 🗸 🗸                       | k                                                        |                               | ~                               | ~              |                          |                   | 🗸                                              | 🗸                             |                          |
| Validé administrativement<br>Doss<br>adminis<br>par | Marie<br>sier « Validé<br>strativement »<br>la scolarité | Validé<br>manuellement        | Médecine et<br>Santé au travail | Clique<br>d'ag | er sur la d<br>prément à | emande<br>traiter | Organisme<br>extrahospitalier                  | Validé<br>manuellement        | Centre Méd<br>Strasbourg |
| Validé administrativement                           | Caroline                                                 | Validé                        | Médecine                        | STRASBOURG     | Hésingue                 | Caroline DUVERGER | Le coo                                         | rdonnat<br>de qu'au           | eur<br>x                 |
|                                                     |                                                          | automatiquement               | generale                        |                |                          |                   | demandes déjà<br>validées par la<br>scolarité. |                               |                          |

#### **S** Traiter une demande d'agrément (suite)

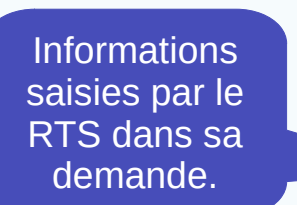

| Vacas A. no-4dfaco#                                                                                     | Agréments   |                       |
|----------------------------------------------------------------------------------------------------|-------------|-----------------------|
| الله الله الله الله الله الله ال                                                                        | Mes groupes |                       |
| < Tableau de Bord                                                                                       |             |                       |
| Traitement de la demande d'agrément                                                                     |             |                       |
| Responsable terrain de stage                                                                            |             |                       |
| Cockpit                                                                                                 |             |                       |
| RPPS: 10101715422                                                                                       |             |                       |
| Prénom: Marie<br>Nom: PC140020<br>Emailt, épéig lefalhúapigeogl frí<br>Emailt, scearachites             |             |                       |
| Etablissement                                                                                           |             |                       |
| Cockpit                                                                                                 |             |                       |
| Libellé : SNCF OPTIM'SERVICES                                                                           | Fa          | ire dérouler la page  |
| Siret : 95407682400018                                                                                  | pol         | ur consulter le reste |
| Type d'établissement : Organisme extra-hospitalier<br>Adresse : 1 PLACE AUX ETOILES, 93210, SAINT-DENIS |             | de la demande.        |
| Terrain                                                                                                 |             |                       |
| Cockpit                                                                                                 |             |                       |
| Centre Médical SNCF Strasbourg                                                                          |             |                       |
| 1 PLACE AUX ETOILES                                                                                     |             |                       |
| 93210<br>SAINT-DENIS                                                                                    |             |                       |
| Description :                                                                                           |             |                       |
|                                                                                                    |             |                       |

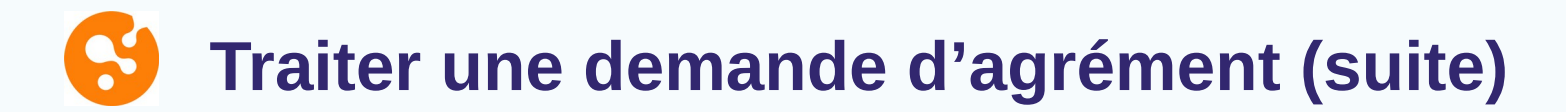

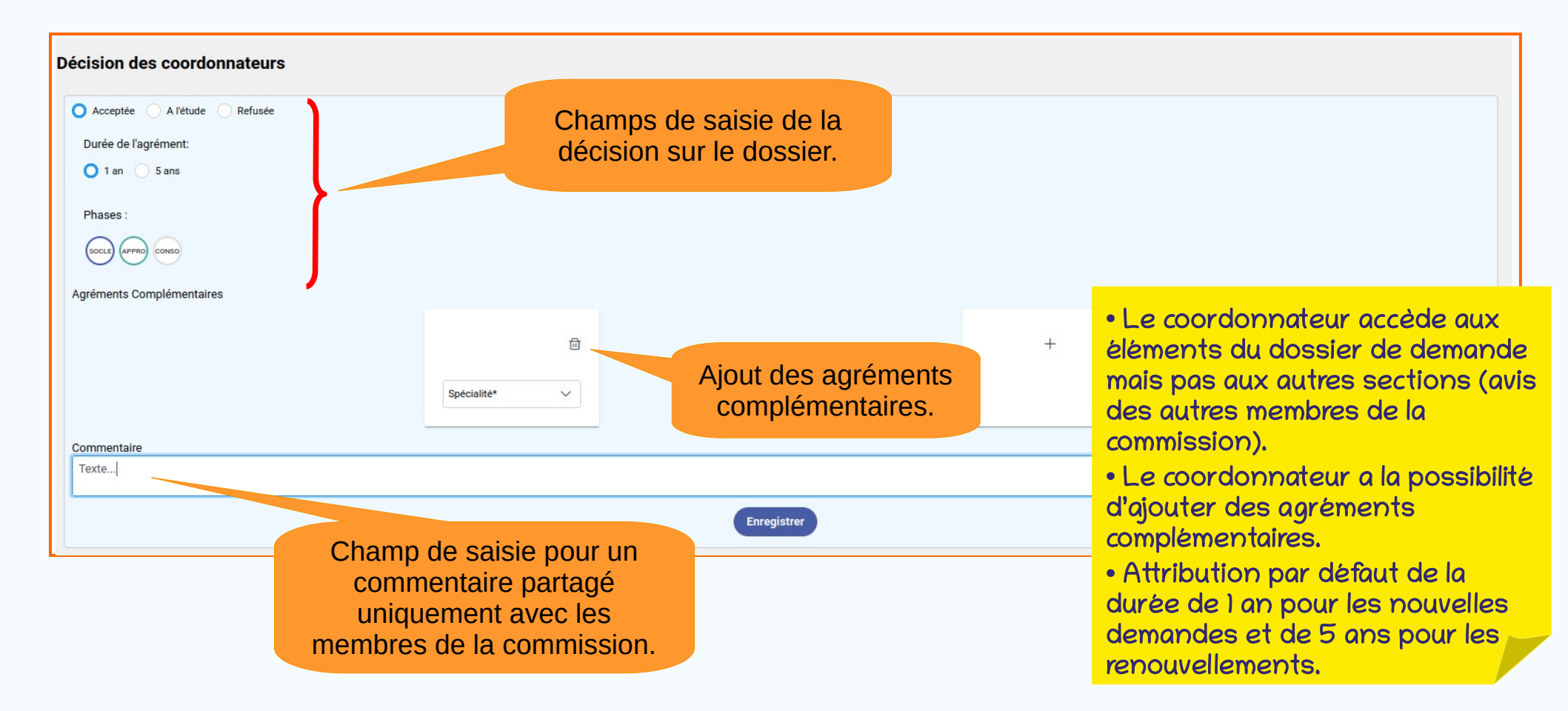

#### Senue de la Commission d'agrément

| Gestion des demand<br>Vous pouvez configurer les campagnes d'<br>Liste des demandes<br>Voici la liste des demandes d'agrément er | es d'agréme<br>l'agrément par subdivision<br>n attente de validation su | <b>nt</b><br>n et formation pour infor<br>r votre région : | Traitement des<br>directement<br>tableau de g<br>demandes,<br>colonnes « D | s demandes<br>depuis le<br>estion des<br>avec les<br>Décision ». |                                      |                                           |
|----------------------------------------------------------------------------------------------------|-------------------------------------------------------------------------|------------------------------------------------------------|----------------------------------------------------------------------------|------------------------------------------------------------------|--------------------------------------|-------------------------------------------|
| Statut 🗅                                                                                                    | Formation 🗗                                                             | Terrain ර                                                  | Type de<br>demande  ි                                                      | Décision représentant des<br>internes 丘                          | Décision coordonnateur 🗗             | Décision commission 🗗                     |
| Validé administrativement 🗸 🌾                                                                                                    | ~                                                                       |                                                            |                                                                            |                                                                  |                                      |                                           |
| Validé administrativement                                                                                                    | Anatomie et<br>cytologie<br>pathologiques                               | Terrain JP                                                 | Nouvel agrément                                                            | Refusé<br>1 an<br>Activite insuffisante<br>Phases :<br>S A C     | Accepté<br>1 an<br>Phases :<br>S A C | Accepté<br>1 an<br>Phases :<br>S A C<br>C |
| : L'avis du<br>ordonnateur est                                                                                                   | Allergologie                                                            | Cabinet Durand                                             | Nouvel agrément                                                            |                                                                  |                                      | C                                         |
| oris par défaut par<br>us les membres de la<br>mmission.                                                                         |                                                                         |                                                            |                                                                            |                                                                  |                                      |                                           |

#### S Tenue de la Commission d'agrément (suite)

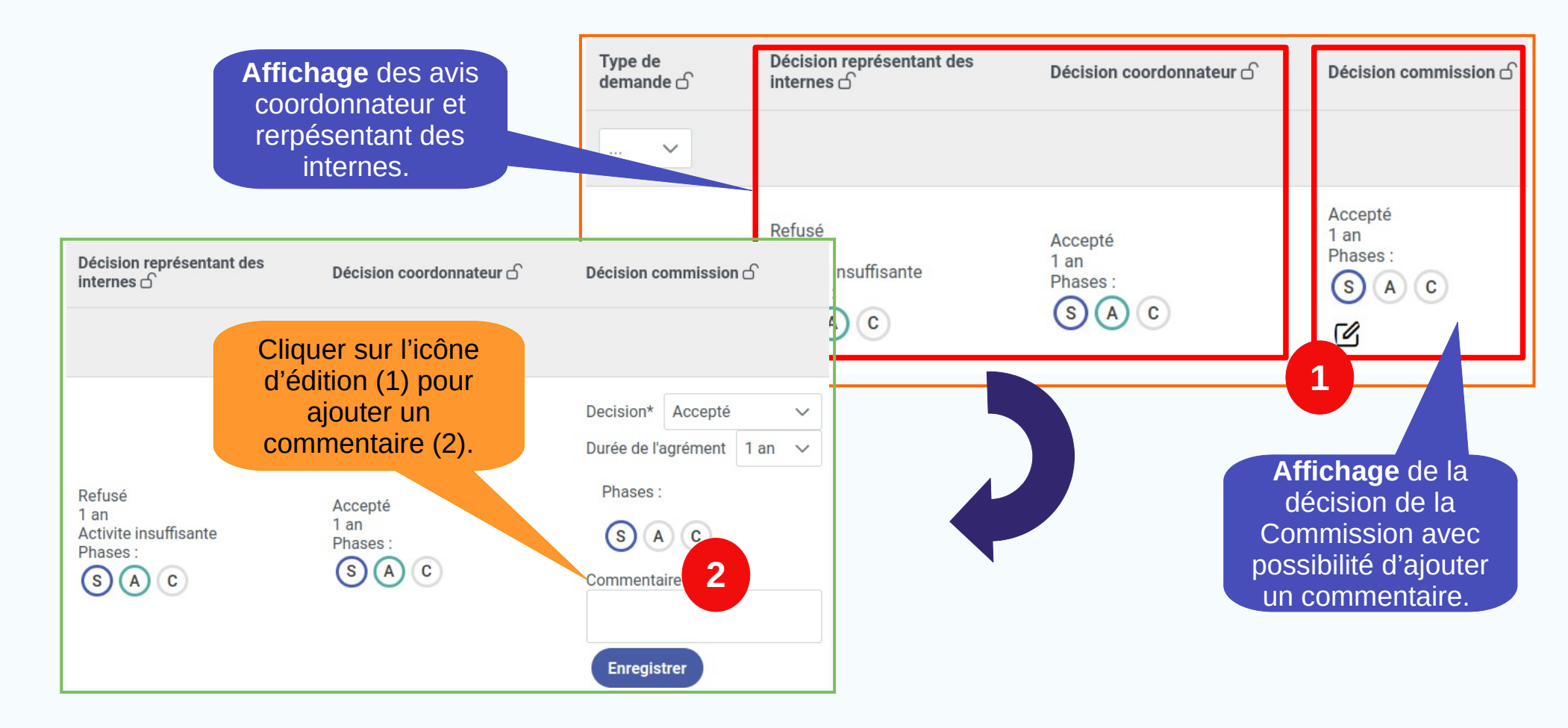

#### Suivi de la demande (tableau de bord RTS)

| Vos demandes en cours de saisie : 1                                                                                                    |                                |
|----------------------------------------------------------------------------------------------------|--------------------------------|
| Demande ACCUEIL DES URGENCES/SMUR CENTRE ANTIR<br>Subdivision: BESANCON<br>Etablissement : CH INTERCOMMUNAL COMPIEGNE-NOYON<br>Adresse Etablissement : ZAC DE MERCIÈRE - ZONE 38 AV HENRI ADNOT BP 50 029, 60321, COMPIEGNE CEDEX<br>Terrain : ACCUEIL DES URGENCES/SMUR CENTRE ANTIR<br>Formation : DES Allergologie<br>Retour de la scolarité : Dossier incomplet<br>Voir la demande Supprimer | En cas de<br>dossier incomplet |

Vos demandes refusées : 1

Demande ACCUEIL DES URGENCES/SMUR CENTRE ANTIR

Subdivision: BESANCON
Etablissement : CH INTERCOMMUNAL COMPIEGNE-NOYON
Adresse Etablissement : ZAC DE MERCIÈRE - ZONE 38 AV HENRI ADNOT BP 50 029, 60321, COMPIEGNE CEDEX
Terrain : ACCUEIL DES URGENCES/SMUR CENTRE ANTIR
Formation : DES Allergologie
Motif du refus : Agrément en cours

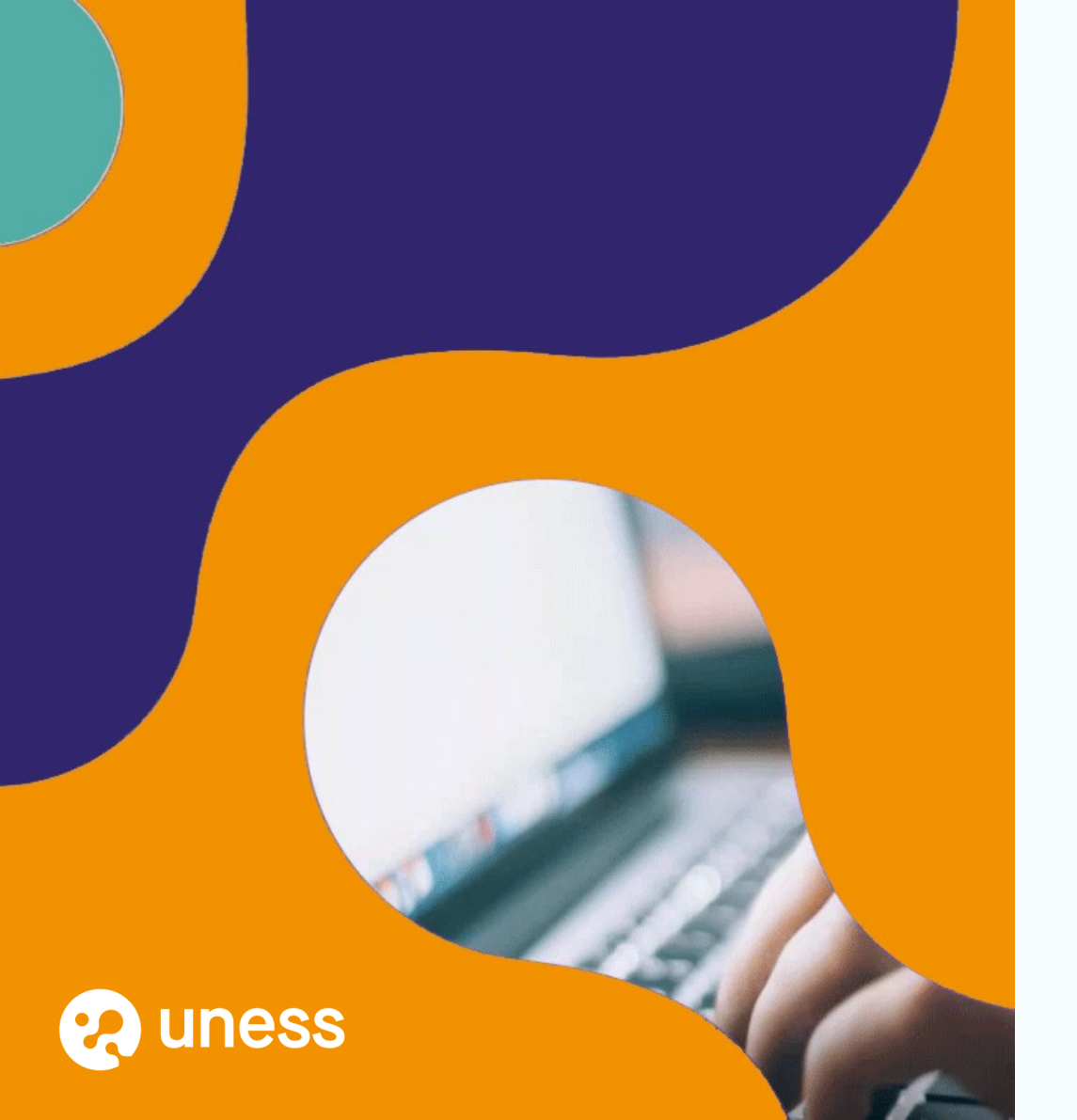

# Merci de votre attention.

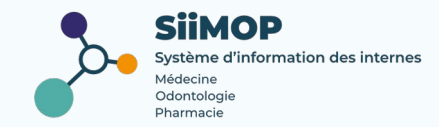